# Introduction

This brief guide will review how to run the RSR 2020 Template (for your RSR 2021 Submission) and how to run associated reports that will help you in validating your data prior to your submission to HAB. Groupware Technologies has created an RSR template record for your agency in Provide Enterprise that you should use for compiling, validating, and reviewing your RSR data to help you address any deficiencies and ensuring that the data generated seems reasonable and accurate prior to submission to HRSA. The RSR Template in Provide<sup>®</sup> Enterprise will help you compile both the Client Level XML file (unreadable to most people) that you will upload to HRSA, but also a Client Level Data File that you can open in Excel to view all of the clients and most data elements that are contained that are part of your RSR submission in your XML file in a format that is easier to read. Additionally, validation and completion reports mimicking those of HRSA's RSR upload tool are built into Provide Enterprise that can be run from the Template record.

# Step One: Compiling RSR Data

To view and/or modify your RSR 2020 Template and begin working with your RSR data, follow the steps below:

 From within Provide<sup>®</sup> Enterprise open one of the Reporting Views, using the navigation from the Windows Toolbar (*View – Reporting – Report Template...*), similar to that seen in the figure below:

| 쉱 Provide Enterprise | [Reporting\Report Templates\By ] | Title] |                          |              |                           |               |
|----------------------|----------------------------------|--------|--------------------------|--------------|---------------------------|---------------|
| 쉱 File 🛛 Find Vie    | w Actions Tools Reports Wir      | ndows  | Help                     |              |                           |               |
| ↓ Close ②            | Activity                         | >      | 1                        |              |                           |               |
|                      | Clients                          | >      |                          |              |                           |               |
| Title /              | Contract Monoconst               |        | Type /                   |              | Last Run By               | Last Run Date |
| HAB HIV P            | Contract Management              |        | HAB HIV Performance Mean | sures Report | Guillermo Fernandez/mbchc | 11/16/2020    |
| HAB HIV P            | HIV Testing                      | >      | HAB HIV Performance Mea  | sures Report | Guillemo Femandez/mbchc   | 12/8/2020     |
| HAB HIV P            | Insurance Benefits Management    |        | HAB HIV Performance Mea  | sures Report | Guillermo Fernandez/mbchc | 12/8/2020     |
| HAB HIV P            |                                  |        | HAB HIV Performance Mea  | sures Report | Keith Gray/GTI            | 10/28/2020    |
| HAB HIV P            | Lab Import                       | >      | HAB HIV Performance Mea  | sures Report | Mike Zurad/GTI            | 11/12/2020    |
| HAB HIV P            | Providers                        | >      | HAB HIV Performance Mea  | sures Report | Taylor Sieth/GTI          | 10/28/2020    |
| HAB HIV P            | Deferrer                         |        | HAB HIV Performance Mea  | sures Report | Taylor Sieth/GTI          | 11/9/2020     |
| Miami Beac           | Reference                        |        | 000 000                  |              | Guillermo Fernandez/mbchc | 12/8/2020     |
| Miami Beac           | Reporting                        | >      | Data Extracts by Agency  |              | MBCHC RSR/mbchc           | 1/8/2021      |
|                      | Secure                           | >      | Report Templates >       | By Title     |                           |               |
|                      | Staff Training                   | >      |                          | Ву Туре      |                           |               |
|                      | Test and Treat                   | >      |                          |              |                           |               |
|                      | User Management                  | >      |                          |              |                           |               |

#### • A view, similar to that seen below, will open on your screen:

| Provide Enterprise - [Reporting\Report Templates\By Title]                                                   |                                                                                                    |             |               |  |  |  |  |  |  |
|----------------------------------------------------------------------------------------------------|----------------------------------------------------------------------------------------------------|-------------|---------------|--|--|--|--|--|--|
| 🔿 File Find View Actions Tools Reports Windows Help                                                          |                                                                                                    |             |               |  |  |  |  |  |  |
| Close 👔 🍰 🥜 🗋 🏮 Create Template 🔻                                                                            |                                                                                                    |             |               |  |  |  |  |  |  |
| Title ∇                                                                                                    | Туре                                                                                                    | Last Run By | Last Run Date |  |  |  |  |  |  |
| Miami Beach Community Health Center - RSR Template for 2021 Submission                                       | Miami Beach Community Health Center - RSR Template for 2021 Submission RSR 2020 MBCHC RSR/mbchc 1/8/2021 |             |               |  |  |  |  |  |  |
| Miami Beach Community Health Center - RSR RSR 2020 Guillermo Fernandez/mbchc 12/8/2020                       |                                                                                                    |             |               |  |  |  |  |  |  |
| HAB HIV Performance Measures Report HAB HIV Performance Measures Report Guillermo Fernandez/mbchc 11/16/2020 |                                                                                                    |             |               |  |  |  |  |  |  |

• Double click on your RSR template. The template created by GTI to assist you, will be named with your agency name followed by "RSR Template for 2021 Submission".

| 1 |   |      |
|---|---|------|
|   |   | Edit |
|   | ~ |      |

- Click on the button to edit the report template. Change any necessary fields, such as the Start and End Dates.
- Verify that the "Funded Services" section contains all Ryan White categories your agency is funded for.
- Enter the location that you wish to save a client level export file in the **Client Level Export File** field. This will be a tab delimited text file that you can open in Excel to evaluate client and data elements included in your extract.
- Set the **RSR Output File** field to a file path where the RSR XML report should be saved. This is the file that you will actually upload to HRSA.
- After you have edited all of the appropriate information, click the

#### 📀 Compile Client Data

button to start compiling the client data that will be used throughout the rest of the reporting process. Depending on a number of factors (database usage, network traffic, internet connectivity), this will take some time to do. You will not see anything happen on your screen while the data is compiling. NOTE: If you click on your Provide screen while the "complie" is running, you may see a "Not Responding" message at the top of your screen (similar to that in the figure below. This is normal and indicates the system is still compiling data. Please do not exit out of Provide while the data is being compiled. For agencies with fairly large client bases (over 1,000 served clients in the year) and multiple service categories, we recommend you consider clicking on the "Compile Client data" button late in the day and then lock your PC to let the compile run after hours to limit your impact on overall server performance.

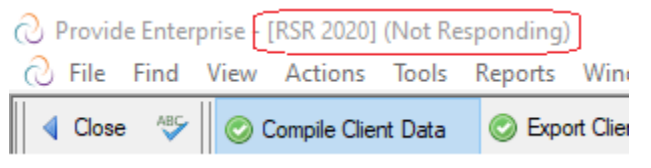

• After the data has been compiled, you will receive a message similar to that in

the figure below. Simply click the button to continue working with the template.

- NOTE: Once you have compiled the data, you can use the other buttons in the template, without having to re-compile the data each time. If you close out of the report template or make updates to Client Profile data or enter additional Client services or lab results data from the RSR Reporting period (1/1/2020 12/31/2020), you will need to compile the client data again. NOTE: If you make changes to service data, you will need to wait until the following day to see these reflected in your RSR as the nightly job needs to process the service changes.
- Once you have compiled the data, you can run a series of reports based on your RSR client level data. These are discussed in the section below entitled "Running Ryan White Reports from the RSR Template".
- After you are done working with this report template, simply click on the
   Close button. A message similar to the one below will open.

| Save Changes?  |               | ×      |
|----------------|---------------|--------|
|                |               |        |
| Want To Save Y | Your Changes? |        |
| Yes            | No            | Cancel |

• Click on the <sup>Yes</sup> button if you wish to save the template. Saving the template will ensure that you can re-run the export at a later date, making only the necessary changes in the date range of the report, without having to setup a new template.

# **Generating a Tab Delimited Client Level Data File**

Once you have created and/or edited a saved RSR Report Template **and** Compiled the RSR Data, you can generate a Client Level Data file (in a tab delimited text format that can be used in Microsoft Excel).

• To create the Tab Delimited Client Level Data File, click on the

📀 Export Client Level Data

button.

• After the file is generated, you will get a message similar to that in the figure below:

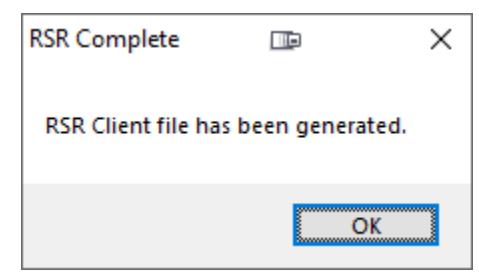

• The file will be created and saved to the location that you specified in your report template for the "Client Level Output File".

# Generating the RSR XML File for Upload to HRSA

Once you edited a saved RSR Report Template **and** Compiled the RSR Data, you can generate the Client XML file that you will upload directly to the HRSA web site. We recommend that you do this as a last step, after reviewing your data using the available reports and making any necessary corrections to the date. NOTE: If your data requires corrections, make sure that you follow the directions above to Compile RSR data so that any updates are pulled into your associated reports.

• To create the actual RSR Client file that you will upload to HRSA, click the

📀 Generate RSR XML File

button. The XML file will be created and saved to the location that you specified in your repot template for the "RSR Output File".

- NOTE: The "Compile Client Data" must be run prior to attempting to generate the client level data file or the XML file.
- NOTE: If you click on your Provide screen while the report is running, you may see a "Not Responding" message at the top of your screen (similar to that in the figure below. This is normal and indicates the report is still compiling data. Please do not exit out of Provide while it the data is being compiled.

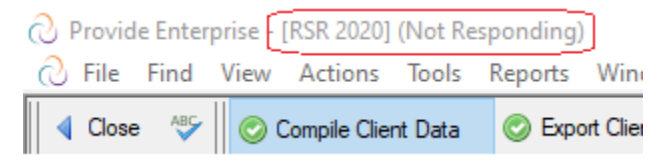

• When the report has finished, the Ryan White Client Level Report (RSR) XML file will be created and saved to the location that you specified in the report template in the **RSR Output File** field.

## **Running Data Validation Reports**

- Currently there are several different reports that can be run directly on your RSR data to assist in validating the data. To run any of the following reports, you must first complete Step One from earlier in this guide to compile your RSR Data.
- Once the data has been compiled, you can print the following Completion/and Validation reports. Some of these reports mimic the actual reports that HRSA uses for data validation.

These reports can all be found under the Print button and are outlined below:

## **Completion Report**

This will generate a report very similar to the completion report summary that HRSA's web site provides after your Client XML file has been uploaded. It evaluates the most common demographic and reportable data elements and provides totals for each category along with the number of clients with unknown or missing data for the particular value. A small screenshot of the report can be seen below:

|                                                                   |                                                                                  |              | RSF            | R Data Compl   | etion          |                |                |                |  |  |
|-------------------------------------------------------------------|----------------------------------------------------------------------------------|--------------|----------------|----------------|----------------|----------------|----------------|----------------|--|--|
| Fields in Italics have been removed from the RSR starting in 2014 |                                                                                  |              |                |                |                |                |                |                |  |  |
|                                                                   | Data Between 01/01/2020 and 12/31/2020                                           |              |                |                |                |                |                |                |  |  |
|                                                                   | Report Run by on 12/28/2020 For:                                                 |              |                |                |                |                |                |                |  |  |
|                                                                   | My agency completion report                                                      |              |                |                |                |                |                |                |  |  |
| Data Element                                                      | Total                                                                            | Required     | # Clients with | % Clients with | # Clients with | % Clients with | # Clients with | % Clients with |  |  |
|                                                                   | Clients Clients for Known Value Known Value Unknown Value Unknown Value No Value |              |                |                |                |                |                |                |  |  |
|                                                                   | Reported                                                                         | Date Element | Reported       | Reported       | Reported       | Reported       | Reported       | Reported       |  |  |
| FirstServiceDate                                                  | 3,859                                                                            | 3,859        | 3,859          | 100.00%        | 0              | 0.00%          | 0              | 0.00%          |  |  |
| EnrollmentStatus                                                  | 3,859                                                                            | 3,859        | 3,823          | 99.07%         | 0              | 0.00%          | 36             | 0.93%          |  |  |
| DeathDate                                                         | 3,859                                                                            | 4            | 0              | 0.00%          | 0              | 0.00%          | 4              | 100.00%        |  |  |
| BirthYear                                                         | 3,859                                                                            | 3,859        | 3,859          | 100.00%        | 0              | 0.00%          | 0              | 0.00%          |  |  |
| Ethnicity                                                         | 3,859                                                                            | 3,859        | 3,856          | 99.92%         | 3              | 0.08%          | 0              | 0.00%          |  |  |
| Hispanic Subgroup                                                 | 3,859                                                                            | 2,686        | 2,681          | 99.81%         | 0              | 0.00%          | 5              | 0.19%          |  |  |

#### **Completion Detail Report**

This report provides the detailed client level information related to the Completion Report. (For example, if your completion report lists clients missing Enrollment Status, the Completion Detail Report will list out these clients). A sample of this report can be seen in the screenshot below:

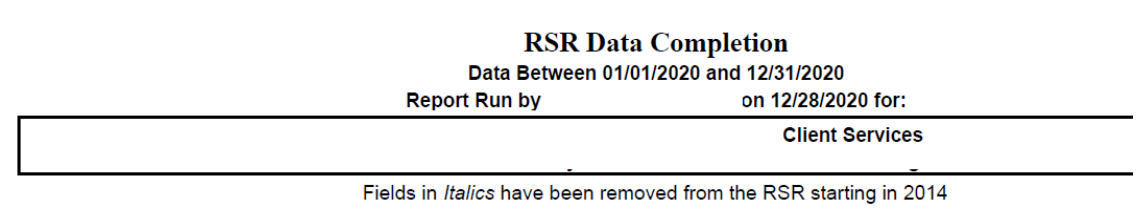

Client ID: CIS04143444 Missing or Unknown HivRiskFactor Missing or Unknown MedicalInsurance

### **Client Summary Report**

This report provides a summary of all clients and services contained in your RSR. It is a useful tool to give you an overall idea of the client demographics of those served by your agency. A screenshot sample of this report can be seen below:

#### RSR CLIENT SUMMARY REPORT Data Between 1/1/2020 and 12/31/2020 Report Run By Report Testor For: Agency Name - Client Services Agency Name Medical Case Management

| N                                    | umber of Clients by  | HIV Statu  | s                    |        |
|--------------------------------------|----------------------|------------|----------------------|--------|
|                                      | Total                | ]          |                      |        |
| HIV-positive                         | 3,857                |            |                      |        |
| Unknown/unreported (affected)        | 2                    | ]          |                      |        |
| Total Number of Unduplicated Clients | 3,859                | ]          |                      |        |
| Num                                  | ber of Clients by HI | V/AIDS Sta | itus                 |        |
|                                      | HIV-affect           | ed         | HIV-positive/indete  | minate |
| CDC-defined AIDS                     | 0                    |            | 1,111                |        |
| HIV-positive, AIDS status unknown    | 0                    |            | 2,479                |        |
| HIV-positive, not AIDS               | 0                    |            | 267                  |        |
| Unknown                              | 2                    |            | 0                    |        |
| Total Number of Clients              | 2                    |            | 3,857                |        |
| и                                    | the state of sector  |            | 4                    |        |
| Num                                  | iber of New Clients  | by HIV Sta | tus                  |        |
|                                      | Total                |            |                      |        |
| HIV-positive                         | 553                  |            |                      |        |
| Unknown/unreported (affected)        | 2                    |            |                      |        |
| Total                                | 555                  |            |                      |        |
| Number                               | of Clients by Gend   | er and HIV | Status               |        |
|                                      | HIV-affected         | HIV-pos    | sitive/indeterminate | ]      |

#### **Clinical Summary Report**

This report provides a summary of all clients and services contained in your RSR. It is a useful tool to give you an overall idea of the client demographics of those served by your agency. The Clinical Summary report contains all data points included in the Client Summary Report with additional data points that are only applicable to providers that are funded for Outpatient Ambulatory Health Services. A screenshot sample of this report can be seen below:

| Number of Clients by HIV Status       Total     Total       HIV-positive     1,107       Total Number of Unduplicated Clients     1,107       Total Number of Clients by HIV/AIDS Status     MiV-positiveIndeferminate       CDC-defined AIDS     366       HIV-positive, not AIDS     96       Total Number of Clients     1,107       Number of New Clients by HIV Status       Total HIV-positive, not AIDS       96     1,107       Total       Total       HIV-positive     195       Total       HIV-positiveIndeferminate       Female     218       Male     879       Transgender     9       Unknown     1       Total Name     1,107                                                                                                    | RSR CLINICAL SUMMARY REPORT<br>Data Between 1/1/2020 and 12/31/2020<br>Agency Name - Client Services<br>Agency Name - Medical Case Management |         |                      |              |          |  |  |
|----------------------------------------------------------------------------------------------------|----------------------------------------------------------------------------------------------------|---------|----------------------|--------------|----------|--|--|
| Total           HV-positive         1,107           Total Number of Unduplicated Clients         1,107           Number of Clients by HIV/AIDS Status         HV-positiveIndeferminate           CDC-defined AIDS         386           HV-positive, not AIDS         366           HV-positive, not AIDS         96           Total Number of Clients         1,107           Number of New Clients by HIV Status         Total           HV-positive         195           Total         135           Number of Clients by Gender and HIV Status         HIV-positiveIndeferminate           Female         218           Male         879           Transgender         9           Unknown         1           Yeart Nember of Elients         1.92                                                                                                    |                                                                                                    | N       | umber of Clients     | by HIV Statu | s        |  |  |
| HIV-positive     1,107       Total Number of Unduplicated Clients     1,107       Number of Clients by HIV/AIDS Status       HIV-positiveIndeterminate       CDC-defined AID8     366       HIV-positive, not AIDS     96       Total Number of Clients     1,107       Number of New Clients by HIV Status       Total Number of Clients       HIV-positive, not AIDS     96       Total Number of Clients     1,107       Number of New Clients by HIV Status       MiV-positive     195       Total     135       Number of Clients by Gender and HIV Status       HIV-positive/indeterminate     218       Male     879       Transgender     9       Unknown     1       Total Status of Clients     1                                                                                                    |                                                                                                    |         | Total                |              |          |  |  |
| Total Number of Unduplicated Clients     1,107       Number of Clients by HIV/AIDS Status       HV-positiveIndefaminate       CDC-defined AIDS     366       HV-positive, AIDS status unknown     645       HV-positive, AIDS status unknown     645       Total Number of Clients     1,107       Number of New Clients by HIV Status       Iteration     1,107       Number of New Clients by HIV Status       Iterative     105       Total     185       Number of Clients by Gender and HIV Status       HIV-positiveIndeferminate       Female     218       Male     879       Transgender     9       Unknown     1       Total Status to Cliente     1.02                                                                                                    | HIV-positive                                                                                                    |         | 1,107                |              |          |  |  |
| Number of Clients by HIV/AIDS Status       HIV-postIveIndeterminate       CDC-defined AIDS     366       HIV-postItye, AIDS status unknown     645       HIV-postItye, not AIDS     96       Total Number of Clients     1,107         Number of New Clients by HIV Status       Total     195       Total     195       Introduction of Clients by Gender and HIV Status       HIV-postItveIndeterminate       Female     218       Male     879       Transgender     9       Unknown     1                                                                                                    | Total Number of Unduplicated                                                                                                    | Clients | 1,107                |              |          |  |  |
| HiV-positiveIndeterminate       CDC-defined AIDS     365       HIV-positive, AIDS atatus unknown     645       HIV-positive, not AIDS     96       Total Number of Clients     1.107         Number of New Clients by HIV Status       Total     195       Total     135         Number of Clients by Gender and HIV Status         HIV-positiveIndeterminate         Female     218       Male     879       Trais Bender     9       Unknown     1                                                                                                    |                                                                                                    | Num     | ber of Clients by    | HIV/AIDS St  | atus     |  |  |
| CDC-defined AIDS     366       HIV-positive, AIDS status unknown     645       HIV-positive, not AIDS     96       Total Number of Clients     1,107         Number of New Clients by HIV Status       Total     195       Total     195       Total     195       Total     195       Total     195       Total     195       Total     195       Total     195       Total     195       Total     195       Total     195       Total     195       Transgender     9       Unknown     1       Total Strangender     9       Unknown     1                                                                                                    |                                                                                                    |         | HIV-positive/in      | ideterminate | ]        |  |  |
| HIV-positive, AIDS status unknown     645       HIV-positive, not AIDS     96       Total Number of Clients     1.107         Number of New Clients by HIV Status       Total       HIV-positive     195       Total     135         Number of Clients by Gender and HIV Status         HIV-positive       135         Number of Clients by Gender and HIV Status         HIV-positive         Female       218       Male     879       Transgender     9       Unknown     1                                                                                                    | CDC-defined AIDS                                                                                                    |         | 36                   | 6            |          |  |  |
| HIV-positive, not AIDS     96       Total Number of Clients     1,107         Number of New Clients by HIV Status       Total       HIV-positive     195       Total     195         Number of Clients by Gender and HIV Status         HIV-positive       Total     195         Number of Clients by Gender and HIV Status         Female     218       Male     879       Transgender     9       Unknown     1       Total     105                                                                                                    | HIV-positive, AIDS status unkr                                                                                                    | nown    | 645                  |              |          |  |  |
| Total Number of Clients     1,107       Number of New Clients by HIV Status       Total       HIV-positive       195       Total       195       Total       195       Total       195       Total       195       Female       218       Male       879       Transgender       9       Unknown       1       7bit Number of Clients                                                                                                    | HIV-positive, not AIDS                                                                                                    |         | 96                   | i            | 1        |  |  |
| Number of New Clients by HIV Status       Total     Total       HIV-positive     195       Total     195       Number of Clients by Gender and HIV Status       HIV-positiveIndeterminate       Female     218       Male     879       Transgender     9       Unknown     1       Tels News of Clients     105                                                                                                    | Total Number of Clients                                                                                                    |         | 1,1                  | 07           | ]        |  |  |
| Total       HIV-positive     135       Total     135       Total     135       Number of Clients by Gender and HIV Status       HIV-positiveIndeterminate       Female     215       Male     879       Transgender     9       Unknown     1       Train Status of Clients     105                                                                                                    |                                                                                                    | Num     | ber of New Clier     | ts by HIV St | atus     |  |  |
| HIV-poaltive     195       Total     195       Total     195         Number of Clients by Gender and HIV Status       HIV-poaltiveIndeterminate       Female     218       Male     879       Transgender     9       Unknown     1       TraisNeers of Clients     1.05                                                                                                    |                                                                                                    | [       | Total                | 1            |          |  |  |
| Image: Control of the second second secon | HIV-positive                                                                                                    |         | 195                  |              |          |  |  |
| Number of Clients by Gender and HIV Status           HIV-positiveIndeterminate           Female         218           Male         879           Transgender         9           Unknown         1           Trainster of Clients         1.027                                                                                                    | Total                                                                                                    |         | 195                  |              |          |  |  |
| Number of Clients by Gender and HIV Status           HIV-positiveIndeterminate           Female         218           Male         879           Transgender         9           Unknown         1           Train Stepson of Clients         1.025                                                                                                    | L                                                                                                    |         |                      |              |          |  |  |
| HIV-positiveIndeterminate           Female         218           Male         879           Transgender         9           Unknown         1           Train timeser of Closels         1.927                                                                                                    |                                                                                                    | Number  | of Clients by Ge     | nder and HI\ | / Status |  |  |
| Female         218           Male         879           Transgender         9           Unknown         1           Transgender 1000         1000                                                                                                    |                                                                                                    | HIV-po  | sitive/indeterminate |              |          |  |  |
| Male         879           Transgender         9           Unknown         1           Training and and the set of following of the set of the set                                                                                                    | Female                                                                                                    |         | 218                  |              |          |  |  |
| Transgender 9<br>Unknown 1<br>Unknown 1                                                                                                    | Male                                                                                                    | Male    |                      |              |          |  |  |
| Unknown 1<br>Table Weinberg of Olicette 1 197                                                                                                    | Transgender                                                                                                    |         | 9                    |              |          |  |  |
| Tatal Number of Oliopta 1 107                                                                                                    | Unknown                                                                                                    |         | 1                    |              |          |  |  |
| Total Number of Clients 1,107                                                                                                    | Total Number of Clients                                                                                                    |         | 1,107                |              |          |  |  |

### **Total Clients Served by Zip Code**

This report gives you the details of the number of clients served broken down by zip code. It can be used to enter the required information in the Provider Report on the HRSA website. You can see a sample of this report below:

#### Total Clients Served by Zip Code

Data Between 01/01/2020 and 12/31/2020

| Report Run       | : on 12/28/2020 for:                                 |
|------------------|------------------------------------------------------|
| Agency<br>Agency | y Name - Client Services<br>y Name - Case Management |
| Zip Co           | ode Clients Served                                   |
| 1118             | 36 1                                                 |
| 3301             | 10 45                                                |
| 33012            | 12 71                                                |
| 3301             | 13 37                                                |
| 33014            | 14 33                                                |
| 3301             | 15 48                                                |
| 3301             | 16 34                                                |
| 3301             | 18 28                                                |
| 33024            | 24 1                                                 |
| 3303             | 30 14                                                |
| 3303             | 31 2                                                 |
| 3303             | 32 34                                                |
| 3303             | 33 28                                                |
| 2303             | 2 <i>4</i> Q                                         |

#### **Validation Report**

This report performs the validation checks for errors, warnings, and alerts recommended by HRSA to ensure accuracy in your RSR submission. HRSA provides three types of Validation outcomes: Errors, Warnings and Alerts.

**Errors** must be fixed before submitting your RSR. The RSR will be able to be submitted with **Warnings**, but you will be required to enter a comment that explains the data irregularity. The RSR can be submitted with **Alerts** and no additional documentation, but you should try to fix these as well. A screen shot of the Validation Report can be seen in the figure below:

| RSR Validation Checks for Client-Level Data<br>Data Between 1/1/2020 and 12/31/2020                                                    |                                      |  |  |  |  |  |  |  |  |  |
|----------------------------------------------------------------------------------------------------|--------------------------------------|--|--|--|--|--|--|--|--|--|
| Report Run by                                                                                                    | on 12/28/2020 for:                   |  |  |  |  |  |  |  |  |  |
| Agency Name - Client Services<br>Agency Name - Medical Case Manager                                                                    | nent _                               |  |  |  |  |  |  |  |  |  |
| Errors                                                                                                    |                                      |  |  |  |  |  |  |  |  |  |
| Clients with Duplicate URNs<br>URN<br>ABCD1234562<br>ABCD1234562                                                                       | CLIENT ID<br>CIS1234555<br>CIS987654 |  |  |  |  |  |  |  |  |  |
| Warnings                                                                                                    |                                      |  |  |  |  |  |  |  |  |  |
| Clients with Warnings<br>Client ID / Warning<br>CIS000<br>Client missing Medical Insurance<br>Missing Core Medical or Support Services |                                      |  |  |  |  |  |  |  |  |  |

## **Fixing the Most Common RSR Errors**

## Missing HIV Status, HIV/AIDS Diagnosis Year or HIV Risk Factor

The RSR looks at the most recent HIV History with a "Date Information Effective" prior to or during the reporting period. If the HIV information for the clients was changed after the end of the reporting period, that HIV history record will not be included in the RSR.

• To fix this, simply navigate to the most recent HIV History record for these clients (View\HIV History).

|                       | DETEST -               | [Client             | Profile F             | or Barry Jone           | s]          |                      |          |               |            |               |                                  |
|-----------------------|------------------------|---------------------|-----------------------|-------------------------|-------------|----------------------|----------|---------------|------------|---------------|----------------------------------|
| File Fin              | nd View                | Acti                | ons To                | ols Reports             | Windo       | ows Help             |          |               |            |               |                                  |
| Close                 | NB⊊ ←                  | ⇒ [                 | •                     | PEdit 🛷 C               | reate Activ | vity 📀 Create        | - 🗸      | Eligibility / | Assessment | ⊘ View        | 🔹 🛇 Action 👻 🛇 Print 👻           |
| Client Pr<br>Miami-Da | ofile : Ba<br>ade Cour | arry Joi<br>nty - H | nes (123<br>IV Care I | 1456777)<br>Network : 1 | raining     | User1/pht [10/2      | 28/2020  | ]             |            | Activ<br>Audi | vîty<br>it Trail                 |
| Profile               | Address                | Alert               | Demo                  | Care Team               | Finances    | Health Benefits      | Health   | Eligibility   |            | Addr          | ress History                     |
| Agencie               | s Medic                | al Team             | Provide               | er Relationship         | s Conta     | cts                  |          |               |            | Adm           | inistrative Notes                |
| Client                | Service P              | mfilee              |                       |                         |             |                      |          |               |            | Beha          | avioral Health Summary           |
|                       |                        | a                   | And In                |                         | 9 No        | ant Canada a Darfila | Decent   |               |            | Case          | Management Summary               |
|                       |                        | <u> </u>            | <u> </u>              | <u> </u>                |             | ent Service Frome    | Necora   |               |            | Clien         | nt Charges                       |
| Status                | Effect                 | tive                | Deleted               | Agency Clie             | ent ID /    | Agency /             | Progra   | n /           |            | Clien         | nt Identification Change History |
| Open                  | 2020                   | /10/28              | N                     | 123456777               | /           | Public Health Trus   | t Client | Services      |            | Eligit        | bility Assessments               |
|                       |                        |                     |                       |                         |             |                      |          |               |            | EMe           | ssages                           |
|                       |                        |                     |                       |                         |             |                      |          |               |            | ESetu         | up                               |
|                       |                        |                     |                       |                         |             |                      |          |               |            | Food          | l Bank Summary                   |
|                       |                        |                     |                       |                         |             |                      |          |               |            | Healt         | th Benefits History              |
| Client                | Service C              | ategory             | Profiles              |                         |             |                      |          |               |            | HIVE          | History                          |

- Identify the HIV history record that contains the correct information. If none do, make sure to navigate back into the profile, update the appropriate field(s) on the Health Tab, close and save the profile and then return to the View\HIV History.
- Once you have identified the record that needs to be corrected (the one that should be included in your RSR), use the "Change Effective Date" button and back date the effective date to be during the reporting period (but after the last HIV History record that has invalid data.

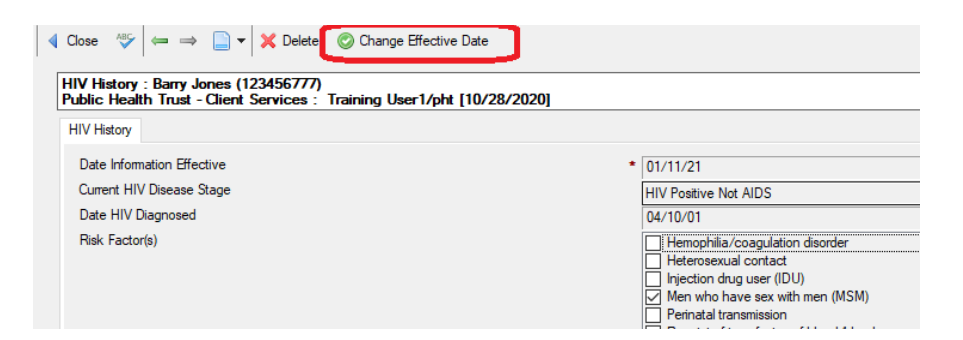

• NOTE: Only specific users will be able to perform this task. Contact the Help desk with questions about who can do this.

### **Missing Enrollment Status**

As with HIV information, the RSR looks at the most recent enrollment status that is prior to or during the reporting period to determine what to report on the client level RSR report. In Provide, this comes from the Client Service Profile History records.

• To fix this issue, you will want to navigate to the Client Service Profile. These are found on the Care Team Tab of the Client Profile on the Agencies Sub Tab.

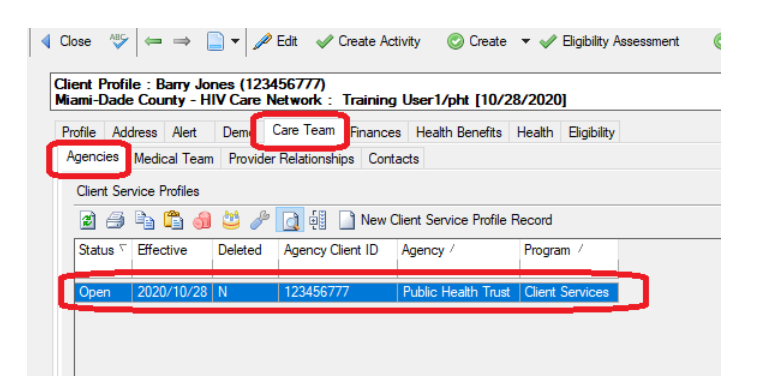

• Double click on the "Client Service Profile" for your agency and look at the embedded view in the middle of the Client Service Profile entitled **Client Service Profile History Records**.

| ۹ ( | Close 🎸                       |                         | 🗋 🕶 🔀 De                    | elete 🛛 🔂 Go                | to Client Profile     | 📀 Close        |             |           |
|-----|-------------------------------|-------------------------|-----------------------------|-----------------------------|-----------------------|----------------|-------------|-----------|
| C   | lient Service<br>ublic Health | Profile :<br>Trust - Cl | Barry Jones<br>ient Service | (12345677)<br>es : Training | 7)<br>g User1/pht [10 | /28/2020]      |             |           |
|     | Main                          |                         |                             |                             |                       |                |             |           |
|     | Agency Assig                  | ned Client I            | D                           |                             |                       |                |             | 123456    |
|     | SFAN Client I                 | D                       |                             |                             |                       |                |             |           |
|     | Status                        |                         |                             |                             |                       |                |             | Open      |
|     | Status Effecti                | ive                     |                             |                             |                       |                |             | 01/11/    |
|     | Status Reaso                  | n                       |                             |                             |                       |                |             | Reoper    |
|     | First Service                 | Date (auto s            | et nightly)                 |                             |                       |                |             |           |
|     | Last Service                  | Date (auto s            | et nightly)                 |                             |                       |                |             |           |
| C   | Client Service                | e Profile Hist          | ory Records                 |                             |                       |                |             |           |
|     | 2 / h                         | n 🛱 👌                   | 😃 🥓 🖸                       | ) (8                        |                       |                |             |           |
|     | Date ∇                        | Deleted                 | Field                       | New Value                   | Change Reason         |                | Change By   | '         |
|     | 2021/01/11                    | Ν                       | CSPStatus                   | Open                        | Reopen from Inc       | orrect Closure | Keith Gray  | /GTI      |
|     | 2020/12/30                    | N                       | CSPStatus                   | Closed                      | Agency Lost Cor       | ntact          | Keith Gray  | /GTI      |
|     | 2020/12/15                    | N                       | CSPStatus                   | Open                        | Returned to Care      | •              | Keith Gray  | /GTI      |
|     | 2020/11/20                    | N                       | CSPStatus                   | Closed                      | Agency Lost Cor       | tact           | Keith Gray  | /GII      |
|     | 2020/10/28                    | N                       | CSPStatus                   | Open                        | New Client            |                | Training Us | ser I/pht |

• Double click on the most recent Client Service Profile History record for the "CSPStatus" (especially if it has a date after the end of the reporting period.) Click the "Backdate History" button and select a date that falls prior to or during the reporting period, but after the most recent history record.

| 0 | VIIAIVII         | DADEI          | E21 - [/           | Client Serv                | ICE PTOT            | ie Histor           | уг          | or barry           | JOU          | esj                     |         |
|---|------------------|----------------|--------------------|----------------------------|---------------------|---------------------|-------------|--------------------|--------------|-------------------------|---------|
| 0 | File             | Find           | View               | Actions                    | Tools               | Reports             | s           | Window             | s            | Help                    |         |
| 4 | Close            | ABC            | ÷ •                | ⇒ 🗋 ▼                      |                     | :                   | ×           | Delete             | 0            | Change Effective Date   | )       |
|   | Client<br>Public | Servi<br>Healt | ce Prot<br>th Trus | file Histor<br>st - Client | y : Barr<br>Service | y Jones<br>s : Keit | (12<br>th ( | 2345677<br>Gray/G1 | 77)<br>[1 [( | )1/11/2021]             |         |
|   | Client           | Service        | e Profile          | History                    |                     |                     |             |                    |              |                         |         |
|   | Field            | d Updat        | ted                |                            |                     |                     |             |                    |              | CSPStatus               |         |
|   | Field            | d Updat        | te Old V           | /alue                      |                     |                     |             |                    |              |                         |         |
|   | Field            | d Updat        | te New             | Value                      |                     |                     |             |                    |              | Open                    |         |
|   | Field            | d Updat        | te Effec           | tive Date                  |                     |                     |             |                    |              | 01/11/21                |         |
|   | Field            | d Updat        | te Effec           | tive Reaso                 | n                   |                     |             |                    |              | Reopen from Incorrect ( | Closure |
|   | Field            | d Updat        | te By              |                            |                     |                     |             |                    |              | Keith Gray/GTI          |         |
|   |                  |                |                    |                            |                     |                     |             |                    |              |                         |         |

- If the client does not have a history record that reflects the current status, you would need to first change the status. Once that is done, you should be able to then double click on the most recent Client Service Profile History record for the "CSPStatus". Click the "Backdate History" button and select a date that falls prior to or during the reporting period, but after the most recent history record.
- NOTE: Only specific users will be able to perform this task. Contact the Help desk with questions about who can do this.